If you have not accessed the parent portal or would like to know how to access the parent portal please click on this link to the <u>District's webpage</u> for guidance.

1. Log in to Schooltool > Click the purple arrow next the student's photo

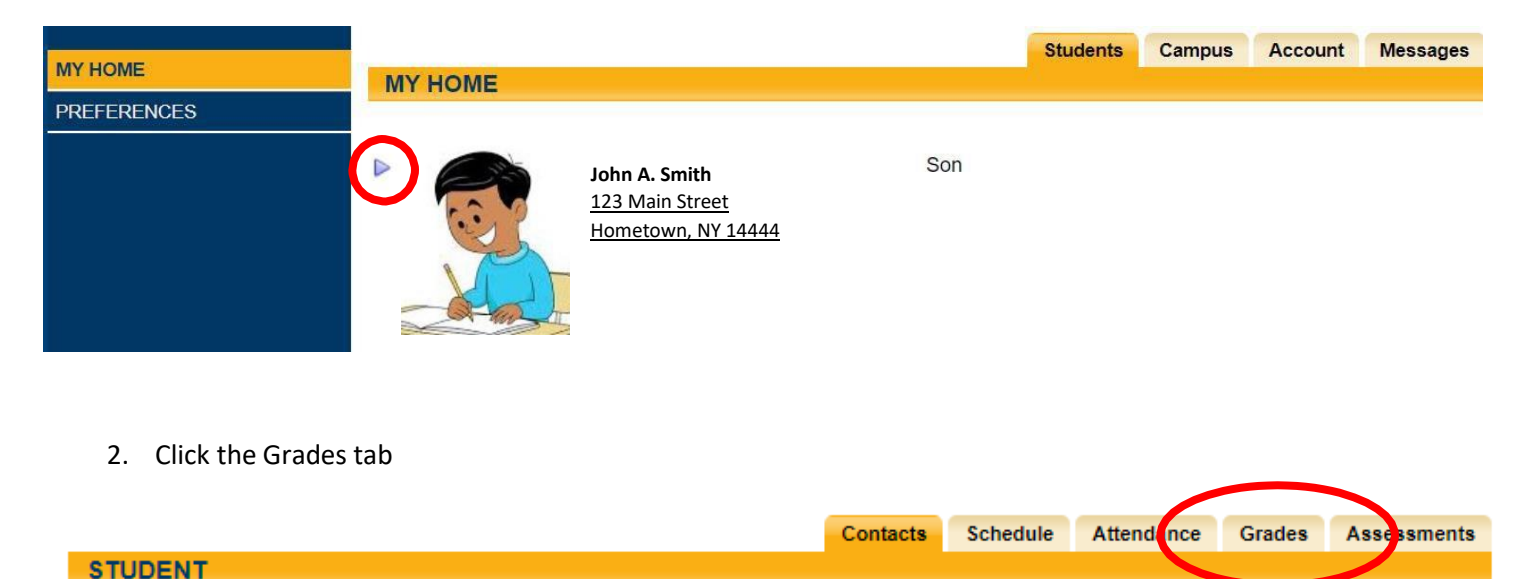

3. Screen will refresh and display the teachers your child has for each subject. You can print the Progress Report by clicking the printer icon. View past marking periods by changing the dropdown box labeled "Marking Period 1, 2 or 3".

|                                                                          |              |       |           |            | Contacts   | Schedule | Attendance | Grades | Assessments |  |
|--------------------------------------------------------------------------|--------------|-------|-----------|------------|------------|----------|------------|--------|-------------|--|
| STUDENT                                                                  |              |       |           |            |            |          |            |        |             |  |
| Schol Year 2018-2019 View Marking Period Grades V for Marking Period 3 V |              |       |           |            |            |          |            |        |             |  |
| Course                                                                   | Teacher      | MP    | Days      | Period     |            |          | Section    | Grade  | Comments    |  |
| ART GRADE 2                                                              | Mr. Fish     | 1,2,3 | 5         | 2          |            |          | 4          | None   |             |  |
| Grade 2 ELA                                                              | 🖾 Mrs. Laude | 1,2,3 | 1,2,3,4,5 | Supplement | al Courses |          | 4          | None   |             |  |
| Grade 2 Math                                                             | 🖾 Mrs. Laude | 1,2,3 | 1,2,3,4,5 | Supplement | al Courses |          | 4          | None   |             |  |
| Grade 2 Science                                                          | Mrs. Laude   | 1,2,3 | 1,2,3,4,5 | Supplement | al Courses |          | 1          | None   |             |  |
| Grade 2 Social Studies                                                   | Mrs. Laude   | 1,2,3 | 1,2,3,4,5 | Supplement | al Courses |          | 1          | None   |             |  |
| LIBRARY GRADE 2                                                          | Mrs. Postell | 1,2,3 | 4         | 2          |            |          | 4          | None   |             |  |
| MUSIC GRADE 2                                                            | Ms. Zito     | 1,2,3 | 3         | 5          |            |          | 4          | None   |             |  |
| PHYS ED GRADE 2                                                          | Mr. Jeffers  | 1,2,3 | 1,2       | 5          |            |          | 4          | None   |             |  |

Contacts

4. Scroll down and the Progress Report Indicators will be listed along with comments left by the teacher.

| Grade 2 ELA (1021)                                                                                                    |                                |  |  |  |  |
|----------------------------------------------------------------------------------------------------|--------------------------------|--|--|--|--|
| English Language Arts                                                                                                    |                                |  |  |  |  |
| Effort                                                                                                    | Consistent                     |  |  |  |  |
| Foundational Reading Skills                                                                                                    |                                |  |  |  |  |
| Knows and applies grade-level phonics skills                                                                                                    | Meeting Grade Level Standard   |  |  |  |  |
| Reads all common high-frequency words by sight                                                                                                    | Meeting Grade Level Standard   |  |  |  |  |
| Reads words with familiar spelling patterns                                                                                                    | Meeting Grade Level Standard   |  |  |  |  |
| Reads grade-level text with accuracy and fluency to support comprehension                                                                             | Meeting Grade Level Standard   |  |  |  |  |
| Applies strategies to read unfamiliar words                                                                                                    | Meeting Grade Level Standard   |  |  |  |  |
| Reading Comprehension (Literary and Informational Text)                                                                                               |                                |  |  |  |  |
| Asks and answers questions about key ideas and details in a text                                                                                      | Meeting Grade Level Standard   |  |  |  |  |
| Identifies a main topic or central idea and retells key details in a text                                                                             | Exceeding Grade Level Standard |  |  |  |  |
| Summarizes portions of a text                                                                                                    | Meeting Grade Level Standard   |  |  |  |  |
| Describes how characters respond to major events and challenges                                                                                       | Meeting Grade Level Standard   |  |  |  |  |
| Describes the connections between ideas, concepts, or a series of events                                                                              | Meeting Grade Level Standard   |  |  |  |  |
| Describes the overall structure of a text                                                                                                    | Meeting Grade Level Standard   |  |  |  |  |
| Identifies genres and makes connections between self, text, and the world                                                                             | Meeting Grade Level Standard   |  |  |  |  |
| Writing                                                                                                    |                                |  |  |  |  |
| Writes an opinion to support claim(s), using clear reasons and relevant evidence                                                                      | Exceeding Grade Level Standard |  |  |  |  |
| Writes informative/explanatory texts that introduce a topic, uses facts, and provides a conclusion                                                    | Meeting Grade Level Standard   |  |  |  |  |
| Writes narratives that recount experiences in a sequence of events, using actions, thoughts, and                                                      | Meeting Grade Level Standard   |  |  |  |  |
| feelings                                                                                                    | Meeting Grade Level Standard   |  |  |  |  |
| Participates in shared research and writing projects                                                                                                  | Exceeding Grade Level Standard |  |  |  |  |
| Demonstrates command of the conventions (capitalization, punctuation, and spelling) of<br>Standard English grammar and usage when writing or speaking | Meeting Grade Level Standard   |  |  |  |  |
| Speaking and Listening                                                                                                    |                                |  |  |  |  |
| Participates in conversations with peers and adults                                                                                                   | Meeting Grade Level Standard   |  |  |  |  |
| Expresses thoughts, feelings, and ideas clearly                                                                                                    | Meeting Grade Level Standard   |  |  |  |  |
| Follows agreed-upon rules for discussions and participates by actively listening, taking turns, and<br>staying on topic                               | Meeting Grade Level Standard   |  |  |  |  |
| Asks and answers questions                                                                                                    | Meeting Grade Level Standard   |  |  |  |  |
| Spartan Way as demonstrated in the classroom                                                                                                    |                                |  |  |  |  |
| Respect: Respects classroom materials, other's rights, feelings and property                                                                          | Consistent                     |  |  |  |  |
| Responsibility: Focuses during instruction and uses strategies to manage emotions and<br>behaviors                                                    | Consistent                     |  |  |  |  |
| Hard work: Approaches challenges with problem solving strategies, uses time effectively to<br>produce his/her best work                               | Consistent                     |  |  |  |  |
| Compassion: Demonstrates positive interactions with peers and adults                                                                                  | Consistent                     |  |  |  |  |

## COMMENTS

• John's determination and strong focus has supported his growth this marking period.